#### Acesse a página do REGULARIZE através do link abaixo:

#### https://www.regularize.pgfn.gov.br

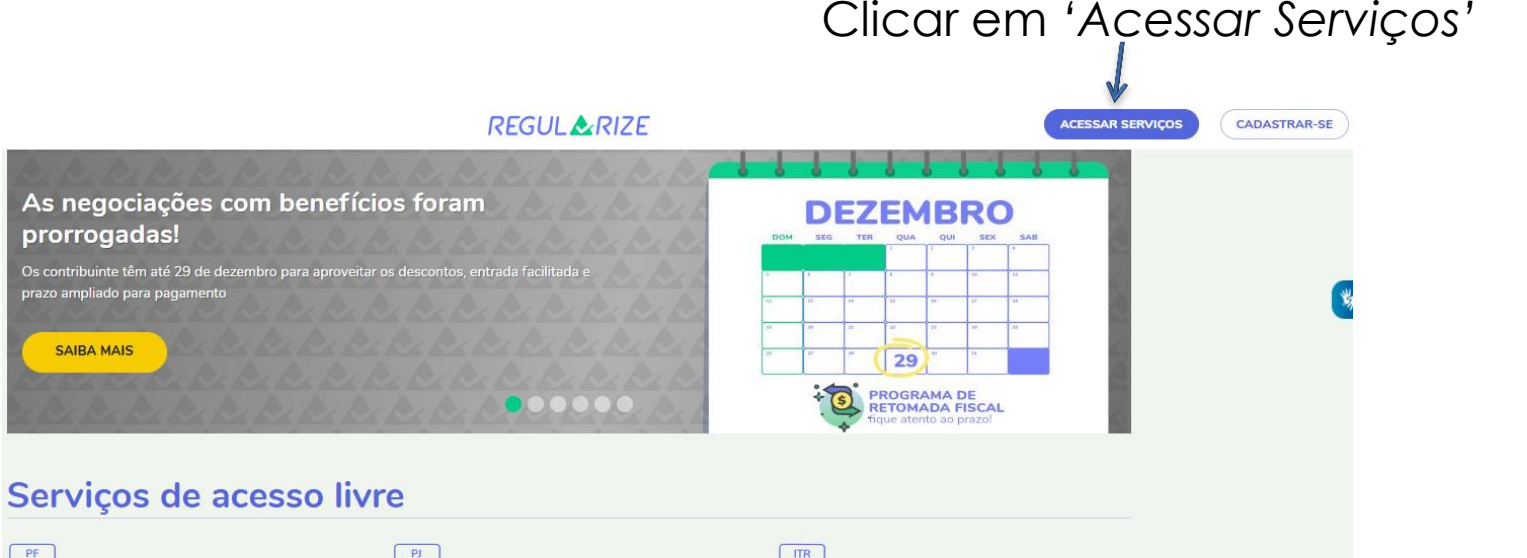

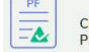

CERTIDÃO DE REGULARIDADE FISCAL -PESSOA FÍSICA

Aqui a pessoa física poderá emitir e imprimir a certidão que comprova a sua situação fiscal perante a PGFN e a Receita Federal do Brasil (RFB).

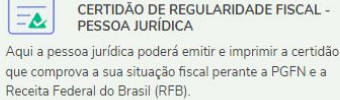

certidão Aqui o contribuinte do ITR poder FN e a certidão que comprova a situação

Aqui o contribuinte do ITR poderá emitir e imprimir a certidão que comprova a situação fiscal referente a imóvel rural.

EMITIR CERTIDÃO
CONFIRMAR AUTENTICIDADE

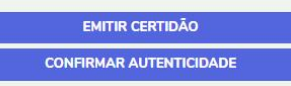

.

CERTIDÃO DE REGULARIDADE FISCAL -

Se já possuir cadastro na plataforma basta acessar o sistema

com o **CNPJ** da empresa e a senha cadastrada.

Se ainda não tiver cadastro, basta clicar

em CADASTRE-SE

e prosseguir com o

cadastramento.

#### Acessar serviços

| Já sou cadastrado                |
|----------------------------------|
| CPF/CNPJ                         |
| Digite seu CPF/CNPJ              |
| Senha                            |
| Senha                            |
| CONTINUAR<br>Esqueci minha senha |
| Entrar como gov.br               |

#### Quero me cadastrar

O REGULARIZE é o portal digital de serviços da Procuradoria-Geral da Fazenda Nacional (PGFN).

Para acessar os serviços disponíveis, é preciso fazer o cadastro no portal.

Após cadastrar-se, o acesso pode ser feito por meio de senha, certificado digital ou através do portal e-CAC da Receita Federal, no menu "Dívida Ativa da União".

A autenticação é necessária para oferecer segurança aos procedimentos feitos por você.

CADASTRE-SE

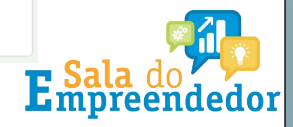

### CRIAR O CADASTRO NA PLATAFORMA

Iniciar o cadastro informando o **CNPJ** da empresa.

| Para criar seu cadastro, informe seu CPF ou CNPJ no campo a seguir |
|--------------------------------------------------------------------|
| 11.111.111/1111-11                                                 |
|                                                                    |
| CPF ou CNPJ inválido                                               |

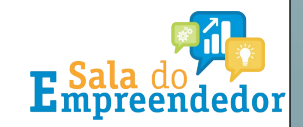

### Preencher o formulário com as informações solicitadas.

| Criar Cadastro                                                                                                    |                                                       |
|----------------------------------------------------------------------------------------------------|-------------------------------------------------------|
| Identificação                                                                                                    |                                                       |
| 11.111.111/1111-11                                                                                                    | F fazer a                                             |
| em branco                                                                                                    | E TOZET O                                             |
|                                                                                                    | verificação do                                        |
| DDI/MM/AAAA                                                                                                    |                                                       |
| E-mail                                                                                                    | cadastro através                                      |
|                                                                                                    | de código                                             |
| (99) 99999-9999                                                                                                    | 0                                                     |
| Senha                                                                                                    | enviado para o                                        |
| A senha deve ter de 8 a 20 caracteres. Use pelo menos um número ou símbolo (ex: 1@#\$%)                                                                                                    | e-mail                                                |
| Confirmar Senha                                                                                                    |                                                       |
|                                                                                                    | informado.                                            |
| Frase de Segurança<br>A frase de segurança cadastrada aqui será usada em todos os e-mails da PGFN para você. Essa é uma maneira de assegurar que o remetente é mesmo a PGFN e que você pode confi<br>mensagem. Fique atento à frase de segurança para não ser vítima de e-mails faisos e fraudes. (campo de tamanho entre 10 e 140 caracteres). | ar ne                                                 |
| Li e concordo com os Termos de uso do REGULARIZE                                                                                                    |                                                       |
| CONCLUIR CADASTRO CANCELAR                                                                                                    | <b>E</b> Sala do <b>E</b> Sala do <b>E</b> mpreendedo |

Após criar o cadastro o sistema vai direcionar para a tela de acesso. Basta informar o CNPJ e a senha cadastrada.

#### Já sou cadastrado

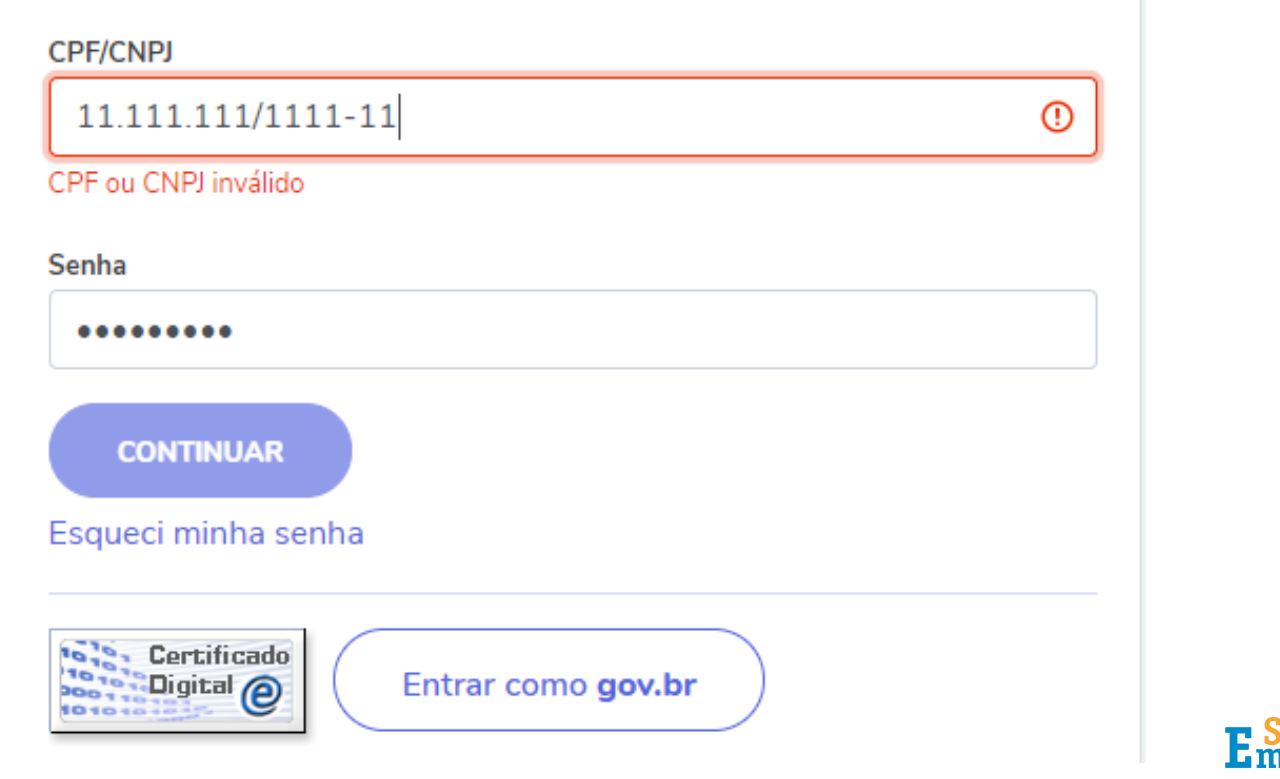

Ao acessar o sistema clicar em Consultar Dívida Ativa

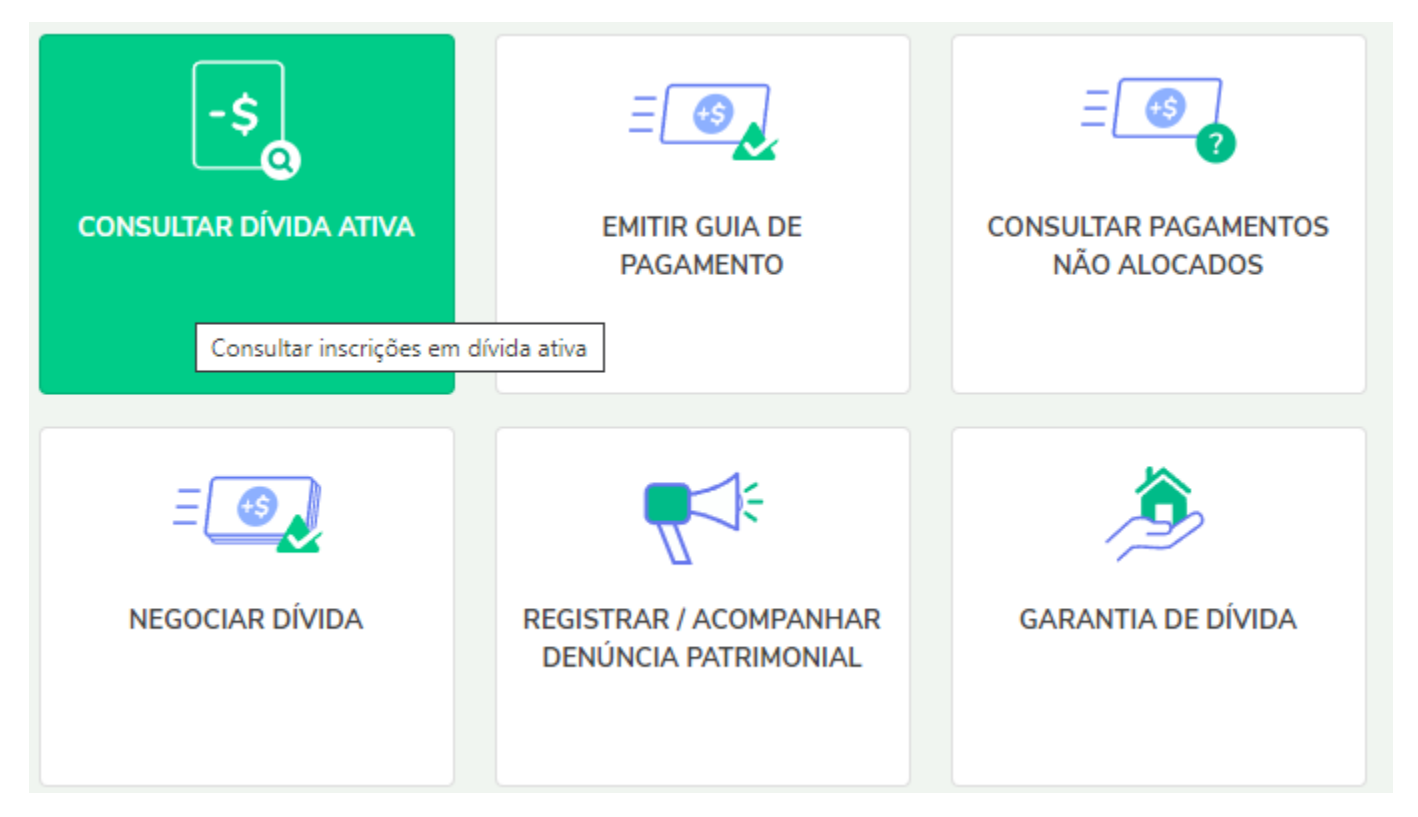

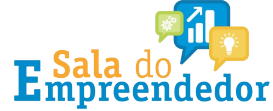

#### Clicar em 'Consultar' na aba 'Dívida Não Previdenciária'.

CONSULTA AOS DÉBITOS INSCRITOS EM DÍVIDA ATIVA

| Dívida Não Previdenciária                                                                              | Dívida Previdenciária | Dívida FGTS |  |
|----------------------------------------------------------------------------------------------------|-----------------------|-------------|--|
| Indique os parâmetros d                                                                                | e consulta:           |             |  |
| <ul> <li>Todas as inscrições</li> <li>Por número de inscriçã</li> <li>Por número do process</li> </ul> | o<br>o administrativo |             |  |
| Consultar Limpar                                                                                       |                       |             |  |

#### Em seguida o sistema vai apresentar as dívidas que podem ser parceladas.

| Nº de Inscrição         Nº do Processo         CNPJ/CPF<br>(Devedor Principal)         Situação         Valor Consolidado         Data Consolidação         Emissão de<br>para pagam           10 4 3 3 3000 400         10000 2000 2000 2000 2000 2000 2000 200 |                 |                         |                                 |                     |                   |                   |                                   |
|----------------------------------------------------------------------------------------------------|-----------------|-------------------------|---------------------------------|---------------------|-------------------|-------------------|-----------------------------------|
|                                                                                                    | Nº de Inscrição | Nº do Processo          | CNPJ/CPF<br>(Devedor Principal) | Situação            | Valor Consolidado | Data Consolidação | Emissão de doc.<br>para pagamento |
|                                                                                                    | 印度 化化学 化化学 化化学  | TOP OF THE PARTY OF THE | and the second second second    | ATIVA A SER COBRADA | 5.821,01          | 09/11/2021        | DARF                              |
|                                                                                                    |                 |                         |                                 | Total:              | 5.821,01          |                   |                                   |

O Sistema de Negociações (SISPAR) permite adesão e acompanhamento das solicitações de parcelamento de débitos administrados pela Procuradoria-Geral da Fazenda Nacional (PGFN). O horário de funcionamento é de segunda-feira a sexta-feira das 07h às 21h. Acesse o SISPAR clicando no botão abaixo, e verifique os parcelamentos disponíveis.

Parcelar

Clicar em 'Parcelar'. O sistema vai direcionar para a tela de

Adesão ao Parcelamento.

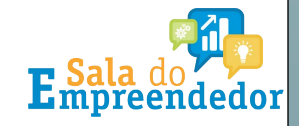

#### Clicar em 'Adesão' > 'Parcelamento'.

| outr | arcelamentos e<br>as Negociações | Consulta         | Adesão - Mig              | ração    | Emissão d    | e Documento 👻    | Débit | o automático | Declaração d | e Receita/R |
|------|----------------------------------|------------------|---------------------------|----------|--------------|------------------|-------|--------------|--------------|-------------|
| CON  | SULTA DETALH                     | ES DE UMA N      | Parcelamento<br>Transação |          |              | -                |       |              |              |             |
| Nego | ociações Solicitad               | as               | Transação com r           | epactua  | ção          |                  |       |              |              |             |
|      |                                  |                  |                           |          |              | INTEL CONTRACTOR |       |              | Mercerik     | 일이야한자       |
| 0    | Vinculação                       | 0                | Negociação                | 0        | Moda         | lidade           | 0     | Número da    | a Conta      | 0           |
| Não  | foram encontrac                  | das solicitações | de negociação pa          | ara este | contribuinte |                  |       |              |              |             |
|      |                                  |                  |                           |          |              |                  |       |              | 14 44        | 89 81       |

#### Identificação do contribuinte optante

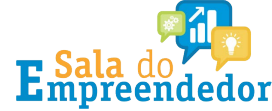

# Em seguida clicar na opção 0005, PARCELAMENTO SEM GARANTIA - SIMPLES NACIONAL e depois clicar em 'Avançar'.

|      |                   | Busca modalidades:                                                                              |
|------|-------------------|-------------------------------------------------------------------------------------------------|
| Có   | ód. da Modalidade | Nome da Modalidade                                                                              |
| 0001 |                   | PARCELAMENTO COM GARANTIA - DIVIDA NAO PREVIDENCIARIA - ACIMA DE 1 MILHAO DE REAIS              |
| 0002 |                   | PARCELAMENTO SEM GARANTIA - PESSOA JURIDICA - DIVIDA NAO PREVIDENCIARIA - ATE 1 MILHAO DE REAIS |
| 0005 |                   | PARCELAMENTO SEM GARANTIA - SIMPLES NACIONAL                                                    |
| 0011 |                   | PAGAMENTO INTEGRAL DE DIVIDA PREVIDENCIARIA - PESSOA JURIDICA                                   |
| 0013 |                   | PARCELAMENTO COM GARANTIA - DIVIDA PREVIDENCIARIA - ACIMA DE 1 MILHAO DE REAIS                  |
| 0014 |                   | PARCELAMENTO SEM GARANTIA - PESSOA JURIDICA - DIVIDA PREVIDENCIARIA - ATE 1 MILHAO DE REAIS     |

🗕 Retornar

Avançar 🔺

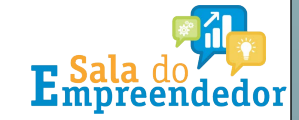

#### Selecionar a inscrição da dívida e clicar em 'Calcular'.

Negociação: 0004 - Parcelamento Convencional Modalidade: 0005 - PARCELAMENTO SEM GARANTIA - SIMPLES NACIONAL

|          |               |         | CNP             | 1 / · · · · · · · · · · · · · · · · · · | (Matriz)        |             |             |                           |             |
|----------|---------------|---------|-----------------|-----------------------------------------|-----------------|-------------|-------------|---------------------------|-------------|
|          | Inscrição     | Receita | Tipo de devedor | Última atualização                      | Valor principal | Valor multa | Valor juros | Valor encargos/honorários | Valor Total |
| <b>~</b> |               |         | PRINCIPAL       |                                         |                 |             |             |                           |             |
|          | Quantidade: 1 |         |                 | Total:                                  | 3.686,70        | 737,34      | 867,79      | 529,18                    | 5.821,01    |
|          |               |         |                 |                                         |                 |             |             |                           |             |
|          |               |         |                 |                                         |                 |             |             |                           |             |

🖌 Retornar 🛛 Calcular

# Na sequência, clicar em 'Simular' para que o sistema calcule a quantidade de parcelas

Negociação: 0004 - Parcelamento Convencional Modalidade: 0005 - PARCELAMENTO SEM GARANTIA - SIMPLES NACIONAL

|                                                                                                    |                                   | CPF/CNPJ:       |             |             |                           |             |
|----------------------------------------------------------------------------------------------------|-----------------------------------|-----------------|-------------|-------------|---------------------------|-------------|
| Inscrição                                                                                                    | Receita                           | Valor principal | Valor multa | Valor juros | Valor Encargos/Honorários | Valor total |
| Address of the second second s | 1537 - R D ATIVA - SIMP NAC - MEI | 3.686,70        | 737,34      | 889,56      | 531,36                    | 5.844,96    |
|                                                                                                    | Totais:                           | 3.686,70        | 737,34      | 889,56      | 531,36                    | 5.844,96    |

Total: 1 Inscrição(s)

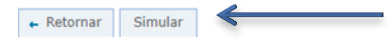

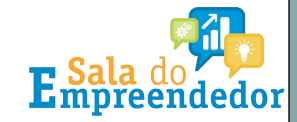

# O sistema vai mostrar a quantidade máxima de parcelas possíveis, respeitando o valor mínimo de *R*\$ 300,00 cada parcela.

Quantidade Máxima de Prestações: 19

Prestações selecionadas: 19 💌

Exibe decimais: Não 💌

Atenção: Caso a dívida esteja ajuizada, com leilão designado ou já realizado, o parcelamento da Lei nº 10.522/2002 deve ser requerido na unidade da PGFN que administra a cobrança, sendo ineficazes os atos realizados neste sistema de parcelamento on-line.

|                                 | CPF/      | CNPJ:  |        |                     |             |
|---------------------------------|-----------|--------|--------|---------------------|-------------|
| Demonstrativo                   | Principal | Multa  | Juros  | Encargos/Honorários | Consolidado |
| Total sem descontos (A)         | 3.686,70  | 737,34 | 889,56 | 531,36              | 5.844,96    |
| Descontos previstos em lei (B)  | 0,00      | 0,00   | 0,00   | 0,00                | 0,00        |
| Utilização de créditos (C)      | 0,00      | 0,00   | 0,00   | 0,00                | 0,00        |
| Total com descontos (A - C - B) | 3.686,70  | 737,34 | 889,56 | 531,36              | 5.844,96    |

Atenção: Eventuais diferenças inferiores a R\$ 10,00 (dez reais), decorrentes de regra de arredondamento no cálculo do sistema, serão baixadas de ofício pela PGFN.

Valor Prestação Básica 19x 307,62

• Retornar Confirmar Clicar em 'Confirmar' após definir a quantidade de parcelas.

Depois em 'SIM' para confirmar a solicitação de negociação.

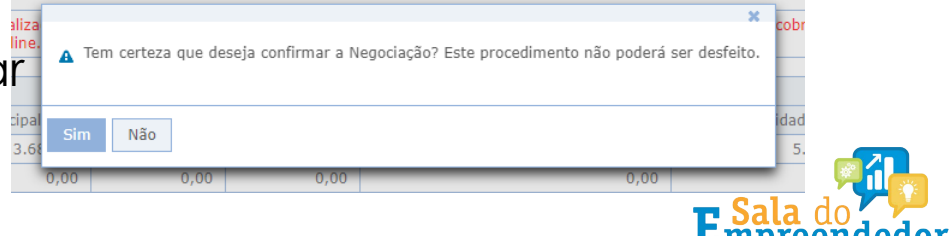

#### O sistema vai apresentar um resumo da Solicitação de Negociação.

#### Resumo da Solicitação da Negociação

| Tipo de Negociação:                 | 0004 - Parcelamento Convencional                    |
|-------------------------------------|-----------------------------------------------------|
| Modalidade do Negociação:           | 0005 - PARCELAMENTO SEM GARANTIA - SIMPLES NACIONAL |
| Nome do Contribuinte:               |                                                     |
| CPF/CNPJ:                           |                                                     |
| Número de Referência da Negociação: | 5401767                                             |
| Data do Pedido de Adesão:           | 03/12/2021                                          |
| Total de Prestações Concedidas:     | 19                                                  |
| Data de Vencimento da 1ª Prestação: | 30/12/2021                                          |
| Valor da Prestação Básica:          | 307,62                                              |

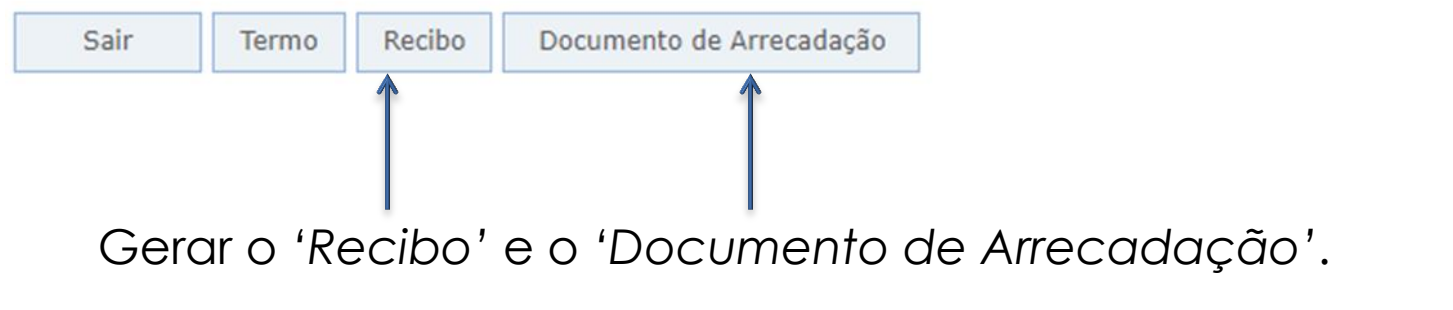

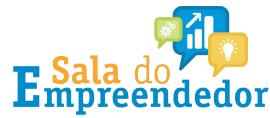

# O 'Documento de Arrecadação' gera com data de vencimento para o último dia útil do mês corrente.

| Prestação<br>Nr. Prestação | Valor Originário | Valor Sd. Devedor | Data Vencimento Prestação                                                           | Data Vencimento Doc. Arrec.                                                             | Nr. Documento Cobrança | Emissão  | Limpar   |
|----------------------------|------------------|-------------------|-------------------------------------------------------------------------------------|-----------------------------------------------------------------------------------------|------------------------|----------|----------|
| 0001                       | 307,62           | 307,63            | 30/12/2021                                                                          |                                                                                         |                        | <u>}</u> |          |
| Voltar                     | icar sob         | re o ícone        | e da impresso                                                                       | ora em 'Emiss                                                                           | ão'.                   |          |          |
|                            |                  |                   | Cálculo e demonstrativo                                                             | elas: 19<br>de emissão de Documento de Arrecadaç<br>ECADAÇÃO SERÁ EMITIDO COM VENCIMENT | ião ×                  |          |          |
|                            |                  |                   | Parcela para emissão                                                                | : 1                                                                                     |                        |          |          |
|                            |                  |                   | Valor da Prestação:<br>Valor dos juros na Prestação<br>Valor a ser amortizado na dí | 307,63<br>: 0 0,00<br>vida: 307,63                                                      |                        |          |          |
| -                          |                  |                   | 🔶 Voltar 🛛 Emitir                                                                   | Clicar em 'E                                                                            | Emitir'.               |          |          |
| <u>717</u>                 | 7213375539054    | 15                |                                                                                     |                                                                                         |                        |          |          |
|                            |                  | Depois            | clicar sobre                                                                        | o arquivo                                                                               | para                   |          |          |
|                            | Voltar           | fazer o c         | lownload.                                                                           |                                                                                         |                        | - Cala   | <b>F</b> |
|                            |                  |                   |                                                                                     |                                                                                         |                        |          | and      |

### MODELO COMPROVANTE DE ADESÃO À NEGOCIAÇÃO

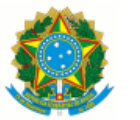

MINISTÉRIO DA FAZENDA

Procuradoria-Geral da Fazenda Nacional

COMPROVANTE DE ADESÃO A NEGOCIAÇÃO

PROCURADORIA GERAL DA FAZENDA NACIONAL.

EMITIDO EM: 03/12/21 12:49

SERPRO

| Número do Recibo:         | Alter a second second sec |
|---------------------------|----------------------------------------------------------------------------------------------------|
| CPF ou CNPJ:              | Contraction of the second second second second second second second second second second second second second s                                                                                                    |
| Nome ou Nome Empresarial: |                                                                                                    |
| Negociação:               | 0004 - Parcelamento Convencional                                                                                                    |
| Número de Referência:     | And the second second sec |

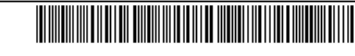

RECIBO DE CONSOLIDAÇÃO DE 0005 - PARCELAMENTO SEM GARANTIA - SIMPLES NACIONAL

O contribuinte acima indicado concluiu, no âmbito da PGFN, a consolidação do 0005 - PARCELAMENTO SEM GARANTIA - SIMPLES NACIONAL, de que trata o Lei Complementar 123, de 14 de dezembro de 2006. Lei 10.522, de 19 de julho de 2002., conforme as informações prestadas em 03/12/2021

#### INSCRIÇÕES PARCELADAS / VALORES COM DESCONTO

| NÚMERO DA INSCRIÇÃO PRINCIPAL |          | MULTA  | JUROS  | ENCARGOS/HONORÁRIOS |  |
|-------------------------------|----------|--------|--------|---------------------|--|
| 90421121737                   | 3.686,70 | 737,34 | 889,56 | 531,36              |  |

#### DEMONSTRATIVO DE CONSOLIDAÇÃO

| DISCRIMINAÇÃO | PRINCIPAL | MULTA  | JUROS  | ENCARGOS/HONORÁRI | TOTAL    |  |
|---------------|-----------|--------|--------|-------------------|----------|--|
| Sem Desconto  | 3.686,70  | 737,34 | 889,56 | 531,36            | 5.844,96 |  |
| Com Desconto  | 3.686,70  | 737,34 | 889,56 | 531,36            | 5.844,96 |  |

#### CÁLCULO DO VALOR DAS PRESTAÇÕES

| PARCELA | PRINCIPAL | MULTA | JUROS | ENCARGOS(*) | TOTAL  |  |
|---------|-----------|-------|-------|-------------|--------|--|
| 1 à 19  | 194,03    | 38,81 | 46,82 | 27,97       | 307,62 |  |

(\*)Decreto-Lei nº 1.025/69 e alterações posteriores.

NR. DO RECIBO-

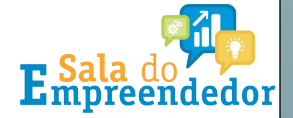

### MODELO DOCUMENTO DE ARRECADAÇÃO

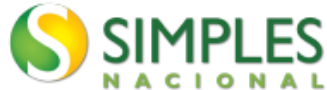

Documento de Arrecadação do Simples Nacional

| NPJ                                                                 |                     |                                              |       |                    |  |  |
|---------------------------------------------------------------------|---------------------|----------------------------------------------|-------|--------------------|--|--|
| riodo de Apuração<br>Dezembro/2021 Data de Vencimento<br>30/12/2021 | Número do Documento | understand ober und<br>Geffingen beschlichen | 30    | este documento até |  |  |
| TILIZAR CODIGO DE BARRAS PARA PAGAMEN                               | TO.                 |                                              | ר     | 12/202             |  |  |
|                                                                     |                     |                                              | Vacr  | 307,63             |  |  |
| omposição do Documento de Arrecadação                               |                     |                                              |       |                    |  |  |
| ódigo Denominação                                                   | Principal           | Multa                                        | Juros | Total              |  |  |
| 550 R D ATIVA - INSS - SIMPLES NACIONAL - MEI                       | 194,03              | 38,89                                        | 74,80 | 307,63             |  |  |
| Totais                                                              | 194,03              | 38,89                                        | 74,80 | 397,63             |  |  |
|                                                                     |                     |                                              |       |                    |  |  |
|                                                                     |                     |                                              |       |                    |  |  |
|                                                                     |                     |                                              |       |                    |  |  |
|                                                                     |                     |                                              |       |                    |  |  |
|                                                                     |                     |                                              |       |                    |  |  |
|                                                                     |                     |                                              |       |                    |  |  |
|                                                                     |                     |                                              |       |                    |  |  |
|                                                                     |                     |                                              |       |                    |  |  |

Pligine: 1/1

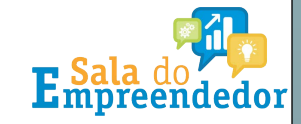

Sumarities The stars Constants Commencies

SENDA (Versão:5.0.5)

03/12/2021 12:52:43

### EMISSÃO DE PARCELAS

• Acesse a página do **REGULARIZE** através do link abaixo:

https://www.regularize.pgfn.gov.br

- Clicar em 'Acessar Serviços';
- Acessar o sistema com o CNPJ e a senha cadastrada;
- Em seguida ir em 'Emitir Guia de Pagamento';
- Na opção 'DARF/DAS DE PRESTAÇÃO ' clicar em 'EMITIR';
- Informar o CNPJ e o número do parcelamento (nº referência que consta no comprovante de adesão à negociação;
- Após, basta imprimir o arquivo da parcela.

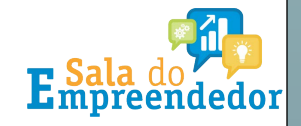